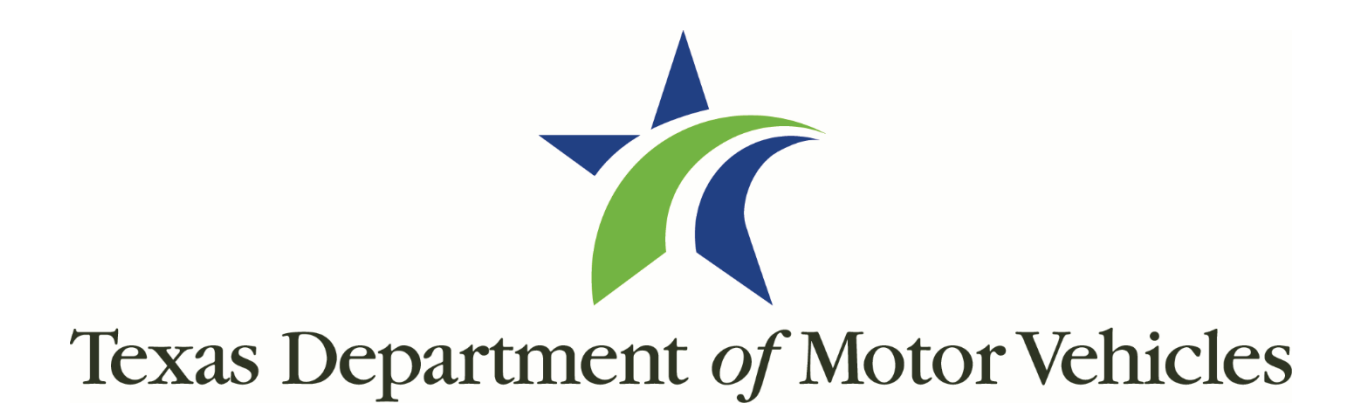

# Inventory Management System (IMS) Access Through webDEALER

# INVENTORY MANAGEMENT SYSTEM ACCESS THROUGH webDEALER

# Contents

| Introduction                                                                                 |
|----------------------------------------------------------------------------------------------|
| Setting IMS Permissions in webDEALER                                                         |
| Step 1: Check Administrator Access                                                           |
| Step 2: Grant IMS Access for Non-Administrator Users, Responsible for Receiving Inventory. 5 |
| Logging into IMS                                                                             |
| Step 1: Login to webDEALER                                                                   |
| Alternative ways to access IMS                                                               |
| Initial License Plate Shipment                                                               |
| Shipping Confirmation Email7                                                                 |
| Verifying Inventory Shipment                                                                 |
| Step 1: Verify Physical Inventory Against Bill of Lading8                                    |
| Step 2: Verify Inventory in IMS9                                                             |
| Transfer Inventory                                                                           |
| Access Transfer Order Menu 11                                                                |
| Step 1: Enter Transfer Details 11                                                            |
| Step 2: Select Items to Transfer                                                             |
| Step 3: Review Transfer Summary12                                                            |
| Receiving Inventory After a Transfer                                                         |
| Step 1: Navigate to Order Receiving Page13                                                   |
| Step 2: Select Order to Receive13                                                            |
| Step 3: Select Quantity of Items to Receive14                                                |
| Step 4: Serial No. Validation14                                                              |
| Step 5: Verify Plate Numbers                                                                 |
| Plates with No Discrepancies15                                                               |
| Handling Plate Discrepancies                                                                 |

|   | Step 6: Select Facility Location | 16 |
|---|----------------------------------|----|
|   | Step 7: Review Order             | 16 |
| Ρ | rinting a Transferred Order      | 17 |

# Introduction

This guide is intended to assist a dealership in acknowledging the first shipment of license plates in the new Inventory Management System (IMS).

# Setting IMS Permissions in webDEALER

# Step 1: Check Administrator Access

Every webDEALER administrator will be given the ability to grant IMS access to other webDEALER users, depending on your dealership preferences. TxDMV has preset all existing administrators with permission to the IMS. Please verify the inventory permissions, before attempting to grant permissions to other webDEALER users or accessing the IMS.

#### Verify Administrator Inventory Permissions

- 1. Login to webDEALER.
- 2. Select the eTAG icon.
- 3. Set your dealership location.
- 4. Click the **Administration** button on the top ribbon.
- 5. On Account Details page, choose your Administrator Username.
- In the User Details page choose the Inventory dropdown, to view the permissions for the IMS.
- Verify that you have the following Inventory permission options checked: Track Orders, Receive Inventory, Request a Plate Return, Report Inventory Missing/Stolen, Allocate Inventory Between Locations.
- If any of the permission options listed above are not checked, please check them as Administrators should have the options.
- 9. Repeat the steps above, for each location where you are an administrator.

| ser Details                                      |                             | ¢        |
|--------------------------------------------------|-----------------------------|----------|
| Dealer ID:<br>Dealer Name:                       | 0.000                       |          |
| Username :                                       | Status: Active              |          |
| Name : Distriction and the                       | Email: sjular@mailmater.com |          |
| signed Permissions                               |                             |          |
| WODEALER                                         |                             |          |
| inventory                                        |                             |          |
| Order Plates / Request Plate Allocation Increase |                             |          |
| Track Orders                                     |                             |          |
| Z Receive Inventory                              |                             |          |
| Request a Plate Return                           |                             |          |
| Report Inventory Missing/Stolen                  |                             |          |
| Allocate Inventory between Locations             |                             |          |
| View Only                                        |                             |          |
| Reports                                          |                             |          |
| #TAG                                             |                             |          |
| OTTLE (WOODEALER)                                |                             |          |
| fann fannal                                      | Minut to an internalistant  | Dealasta |
| save Cancel                                      | view Associated i           | Naier(s) |

#### ① Note: Adding IMS Order Functions

As your dealership approaches the time to re-order inventory, check the **Order Plates/Request Plate Allocation Increase** permission option. This permission is not currently set because TxDMV is placing the first order to your dealership.

| Login               |                   |                |                        |                                            |
|---------------------|-------------------|----------------|------------------------|--------------------------------------------|
|                     | Indicates Require | red Field      |                        |                                            |
|                     | Dealers           | County / TxDM\ | Commercial Fleet Buyer |                                            |
|                     |                   | * Username : E | nter User ID           | Eorgot Username?<br>Forgot Password?       |
|                     |                   | * Password : " | ê Login                | Create New User                            |
|                     |                   |                |                        | webDEALER v25.2-213 - Friday April 04 2025 |
|                     | Welcome           |                |                        |                                            |
| e select the applic | cation to start   |                | Logoff                 |                                            |

| _                                                                                                    | G TEXAS GROW.                                                                                       |                                                                                                    |                                                                    |                                                                                                    |
|----------------------------------------------------------------------------------------------------|----------------------------------------------------------------------------------------------------|----------------------------------------------------------------------------------------------------|--------------------------------------------------------------------|----------------------------------------------------------------------------------------------------|
| Page Tags                                                                                                    | Administration                                                                                      | Payments 🔻 Reports                                                                                                    | Support                                                            |                                                                                                    |
| ount Details                                                                                                  |                                                                                                    |                                                                                                    |                                                                    |                                                                                                    |
| Dealer ID:                                                                                                    | 19734                                                                                               |                                                                                                    |                                                                    |                                                                                                    |
| Dealer GDN:                                                                                                   | P17758                                                                                              |                                                                                                    | Address                                                            |                                                                                                    |
| GDN Category:                                                                                                 | MOTOR LIBROUGH                                                                                      |                                                                                                    | 1902 E CE<br>KILLEEN,                                              | INTRAL TEXAS EXPY,<br>TX 76541                                                                                                    |
| Business Name:                                                                                                | 10000-00409-010                                                                                     |                                                                                                    |                                                                    |                                                                                                    |
| Doing Business As:                                                                                            | \$1000 CO.0078- (75                                                                                 |                                                                                                    |                                                                    |                                                                                                    |
| Contact Name:                                                                                                 | ALE COMPLUTE                                                                                        |                                                                                                    |                                                                    |                                                                                                    |
| Email:                                                                                                    |                                                                                                    |                                                                                                    |                                                                    |                                                                                                    |
| Phone #:                                                                                                    | (094)001-0000                                                                                       |                                                                                                    |                                                                    |                                                                                                    |
| Add User                                                                                                    |                                                                                                    |                                                                                                    |                                                                    |                                                                                                    |
| Add User                                                                                                    | 5                                                                                                   |                                                                                                    |                                                                    |                                                                                                    |
| Add User                                                                                                    | s<br>Name                                                                                           | Email                                                                                                    | Status                                                             | Action                                                                                                    |
| Add User<br>st of Associated Users<br>User Name<br><u>T. RMEDA</u>                                            | S<br>Name<br>RAMANA MEDA                                                                            | Email                                                                                                    | Status<br>Active                                                   | Action                                                                                                    |
| Add User<br>st of Associated Users<br>User Name<br>T. RMEDA<br>T. VTHOMPBON123                                | S<br>Name<br>RAMANA MEDA<br>VINCE THOMPSON                                                          | Email                                                                                                    | Status<br>Active<br>Active                                         | Action<br>Remove Association<br>iii Lock User<br>Emmyse Association<br>iii Lock User                                                                                                    |
| Add User st of Associated Users User Name I. RMEDA T. VTHOMPSON123 T. ABAJENDRANZ                             | S Name<br>RAMANA MEDA<br>VINCE THOMPSON<br>ANJ RAJENDRAN                                            | Email<br>Terre Till gynal cen<br>prinsekeen gynaliseke cen<br>ans nijerdeen Till gebru gyn                                                                                                    | Status<br>Active<br>Active                                         | Action Convert Association Lock User Remover Association Lock User Remover Association Lock User Lock User                                                                                                    |
| Add User<br>st of Associated User:<br>User Name<br>T RMEDA<br>T VTHOMPBON122<br>T ARAJENDRANZ<br>T DHAMILTON1 | S Name<br>RAMANA MEDA<br>VINCE THOMPBON<br>ANU RAJENDRAN<br>DAN HAMILTON                            | Email<br>one Tiggendian<br>processignediane on<br>as separate "gentragen                                                                                                    | Status<br>Active<br>Active<br>Active<br>Active                     | Action<br>Remove Association<br>(a) Lock User<br>Remove Association<br>(b) Lock User<br>Remove Association<br>(c) Lock User<br>Remove Association<br>(c) Lock User                                                                                                    |
| Add User st of Associated User User Name I RMEDA T VTHOMPSON123 T ARAJENDRANZ                                 | S Name RAMANA MEDA RAMANA MEDA VINCE THOMPSON ANU RAJENDRAN DAN HAMILTON KALPANA DOKALA             | Email Foru: Triggenal con printedentes Con ans. reporting Triggenal con ans. reporting Triggenal con an | Status<br>Active<br>Active<br>Active<br>Active<br>Active           | Action Convert Association Convert Association                                                                                      |
| Add User st of Associated User User Name I.RMEDA T.VTHOMPBON123 T.ABAJENDRANZ T.DHAMILTON1                    | S Name RAMANA MEDA RAMANA MEDA VINCE THONPBON ANU RAJENDRAN DAN HAMILTON KALPANA DOKALA RAMANAURTHY | Email Fernal Control Control C | Status<br>Active<br>Active<br>Active<br>Active<br>Active<br>Active | Action<br>Construct Association<br>Construct Association |

|         | Dealer ID:                                    |                      |         |
|---------|-----------------------------------------------|----------------------|---------|
|         | Dealer Name:                                  | IODIA COLINERI (PO   |         |
|         | Username :                                    | Status: Active       |         |
|         | Name : find the second                        | Email : subscription | for com |
| Assig   | ned Permissions                               |                      |         |
| > webD  | EALER                                         |                      |         |
| * inven | tory                                          |                      |         |
|         | Order Plates / Request Plate Allocation Incre | 31e                  |         |
|         | Track Orders                                  |                      |         |
|         | Receive Inventory                             |                      |         |
|         | Request a Plate Return                        |                      |         |
|         | Report Inventory Missing/Stolen               |                      |         |
|         | Allocate Inventory between Locations          |                      |         |
|         | View Only                                     |                      |         |
|         | Reports                                       |                      |         |
| ▶ eTAG  |                                               |                      |         |
|         |                                               |                      |         |

# Step 2: Grant IMS Access for Non-Administrator Users, Responsible for Receiving Inventory

- 1. Login to webDEALER.
- 2. Select the eTAG icon.
- 3. Set your dealership location.
- 4. Click the **Administration** button on the top ribbon.
- 5. On **Account Details** page, choose the **Username** of the person you want to grant access to the IMS.
- 6. In the **User Details** page choose the Inventory dropdown, to view the permissions for the IMS.
- 7. Check all applicable permissions you want the user to have access to in the IMS.

# Logging into IMS

### Step 1: Login to webDEALER

- 1. Enter webDEALER username and Password.
- 2. Select the webINVENTORY icon, to go directly to the IMS.

| Indicates Req | uired Field  |                |                   |                  |
|---------------|--------------|----------------|-------------------|------------------|
| Dealers       | County / TxD | MV Comme       | rcial Fleet Buyer |                  |
|               | * Username : | Enter User ID  |                   | Forgot Username? |
|               | * Password : |                |                   | Forgot Password? |
|               |              | <b>≘</b> Login |                   |                  |

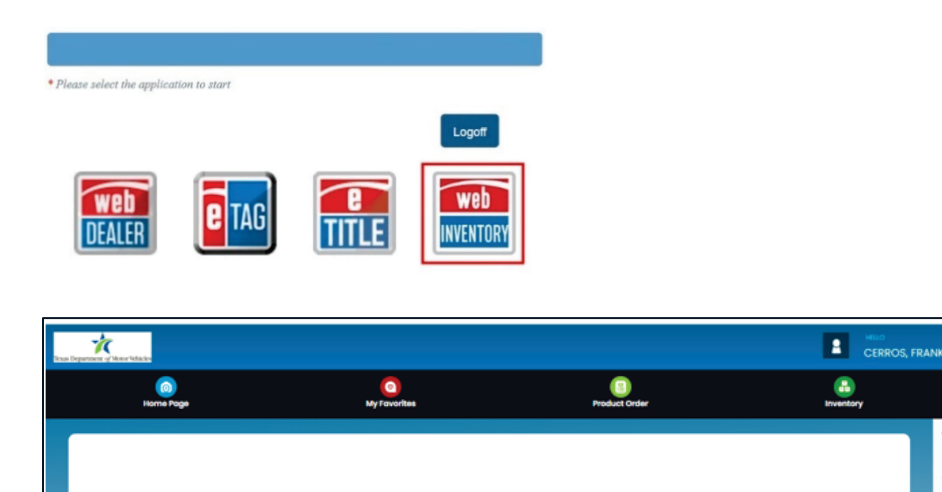

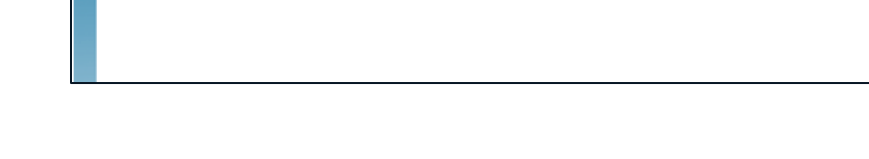

## Alternative ways to access IMS

- 1. If you have Inventory permissions with a GDN, then once you've set your location, you will see an Inventory menu option in your user menu.
- 2. Choose Inventory, to go directly to the IMS.

#### (i) Troubleshooting Tip

If you do NOT see the Inventory menu item, you will not be able to access IMS.

- 1. Check that your location has been set.
- 2. If you still do not have access, check with your administrator to ensure your Username for that dealer location has the Inventory permissions set for the IMS.

- 3. Refer to instructions under:
  - a. Step 1: Check Administrator Access, or
  - b. Step 2: Grant IMS Access for Non-Administrator Users Responsible for Receiving Inventory.

# **Initial License Plate Shipment**

Dealerships in good standing with TxDMV will be receiving their initial shipment of metal license plates, delivered between May and June.

- Plate orders are being placed by TxDMV based on the dealership's years in operation, sales, and anticipated growth rate.
- Your dealership will be receiving a quarter (¼) of the annual allotment to start with, after which you will be placing requests for additional inventory through the IMS.

# Shipping Confirmation Email

You will receive an email from TxDMV when your license plate shipment is mailed.

**IMPORTANT**: Take note of the **Dealer ID** number found on the shipping confirmation email, as it is REQUIRED when confirming receipt of your plates.

#### (i) Keep Your Dealer ID

Please note that the Dealer ID in the shipping confirmation email may be different than the Dealer ID you are actively using in webDEALER. Please keep the shipping confirmation email, as it may be needed during the inventory transfer process. Transfer procedures will be emailed separately. You can also find your Dealer ID in the Administration>>Account Details section in webDEALER or eTAG.

| Ż  | C.                                                                                                    |
|----|----------------------------------------------------------------------------------------------------|
|    |                                                                                                    |
| H  | tello,                                                                                                    |
| Y  | our license plate shipment is on its way.                                                                                                 |
| It | is being delivered to the primary location associated with:                                                                               |
| G  | DN.                                                                                                    |
| D  | ealer ID.                                                                                                    |
| E  | stimated Delivery Date:                                                                                                    |
| F  | lease confirm the outcome of your shipment through the new Inventory link<br>ia webDEALER (instructions were provided via .GOV delivery). |

# Verifying Inventory Shipment

# Step 1: Verify Physical Inventory Against Bill of Lading

- 1. Locate Bill of Lading: Upon shipment arrival, inspect the outside of your boxes to obtain the bill of lading.
- 2. **Check Quantity**: Compare the number of boxes or individual license plates received with the quantities listed on the bill of lading.

#### (i) Counting Tip

Please note, there could be multiple lines for the same individual license plate type (ITEM NO.). In order to get an accurate count, ensure to add all lines together, to get an accurate count of boxes, eaches or sets of the inventory item. A sample Bill of Lading has been provided below to demonstrate how the different inventory items and unit of measures (UOM) may appear.

| TAYLOR WARES<br>8750 AUTOBAI<br>DALLAS, TX 75<br>USA<br>FOR Returns<br>CO/CUSTOMER<br>CHARGE TO:<br>COST CENTER NO<br>CUSTOMER PO NO.<br>SOLD TO: TEXAS<br>SHIP TO: | *** RE<br>W/<br>OF<br>SPI                                                                          | PRINT *                                                                                                    | PAI<br>CO.<br>TAYLOF<br>TO 6 7 O<br>INSTRUCTIO | E Ø<br>BILL OF LADIND<br>WAREHO<br>95<br>95<br>NS:<br>IS BRITHURY | 1 DATE               | 06/10/<br>01-H06<br>ND DISTRI | 25 10.12<br>2024<br>BUTION |                       |               |
|----------------------------------------------------------------------------------------------------|----------------------------------------------------------------------------------------------------|----------------------------------------------------------------------------------------------------|------------------------------------------------|-------------------------------------------------------------------|----------------------|-------------------------------|----------------------------|-----------------------|---------------|
|                                                                                                    |                                                                                                    |                                                                                                    | CA                                             | RRIER:                                                            |                      |                               |                            |                       |               |
|                                                                                                    | REQUESTED BY                                                                                       | DELIVERY                                                                                                   | DELIVERY                                       | TERMS                                                             | SHIP VIA             |                               |                            | WEIGHT                | NO. OF PIECES |
|                                                                                                    |                                                                                                    | INSIDE                                                                                                    | Prepai                                         | a                                                                 | UPS Ground - STG REO |                               | REQ                        | 12                    | 1             |
| ITEM NO.                                                                                                    | DESCRIPTION                                                                                        |                                                                                                    | LOCATION                                       | # OF UNITS                                                        | UOM                  | GEV. HER<br>UNIT              | B/DUNITS                   | TREAL OTV.<br>SHIPPED | VALUE         |
|                                                                                                    | Passenger - General Iss<br>Licn:C068658245 Job#:01<br>CuPo:20250416_7_002<br>Ser#:WSJ6450<br>Trk#: | ue<br>-1830840                                                                                             | AUTOPICK                                       | 1                                                                 | вх                   | 25                            |                            | 25                    |               |
| 902003                                                                                                    | Buyer Provisional<br>Licn:C088668245 Job#:01<br>CuPo:20250428_003A<br>Ser#:BYR07500<br>Trk#::      | -1899536                                                                                                   | AUTOPICK                                       | 1                                                                 | EA                   | 1                             |                            | 1                     |               |
| 157749                                                                                                    | Passenger - General Iss<br>Licn:C068703885 Joh#:01<br>CuPo:20250423_001<br>Ser#:WXX6655<br>Trk#:   | Passenger - General Issue<br>Licn:C068703885 Job#:01-1858792<br>CuPo:20250423_001<br>Ser#:WXX6655<br>Trk#: |                                                | 1                                                                 | SE                   | 1                             |                            | 1                     |               |
| 902002                                                                                                    | Out-of-State Buyer<br>Licm:C068703885 Job#:01<br>CuPo:20250506_009B<br>Ser#:OSB32052<br>Trk#:      | -1914617                                                                                                   | AUTOPICK                                       | 1                                                                 | EA                   | 1                             |                            | 1                     |               |

## Step 2: Verify Inventory in IMS

#### **Access Inventory Menu**

- 1. Select the **Inventory** menu item.
- 2. Choose View Inventory menu option.
- 3. In the **Inventory Location** field, type in the **Dealer ID** from the Shipping Confirmation email (above). **Do not use** the GDN to search in the IMS.
- 4. Click the **Search** button to display inventory at your location.

| ()<br>Home Page  | O<br>My Favorites                            | (1)<br>Product Order                                                                                                    | Inventory                                                                              |
|------------------|----------------------------------------------|----------------------------------------------------------------------------------------------------|----------------------------------------------------------------------------------------|
| View Inventory   | Diff# Nog Noson Loons Pols Number            | Helo,<br>Your increase plate shipment is on its way.<br>It is being delivered to the primary location associated with:<br>GDN<br>Dester ID<br>Estimated Delivery Date:                        | View inventory Order Receiving Inventory Order Ucense Plate Management Inventory Items |
| Your Dealer ID * | s INVENTORY LOCATION S IN STOCK S ORDERED NO | Please confirm the outcome of your shipment through the new inventory link<br>via webDEALER (instructions were provided via .GOV delivery).<br>c REMAINING c ALLOTMENT c YTD CONSU<br>Results | Q Search                                                                               |

#### Verify Plate Numbers for Each Plate Type

#### Select License Plate Type:

1. Click the triple dots icon under the "In Stock" header to view serial numbers for the license plate type you want to inspect.

| View Inventory     |                                |                                                                                                    |           |               |             |           |   |           |           |   |                 |   |            |           |
|--------------------|--------------------------------|----------------------------------------------------------------------------------------------------|-----------|---------------|-------------|-----------|---|-----------|-----------|---|-----------------|---|------------|-----------|
| Inventory Location | Item Description DH1           | TH .                                                                                                    | Flag Reas | on<br>Y       | License Pla | te Number |   |           |           |   |                 |   |            | Q, Search |
| DHT# 0             | ITEM DESCRIPTION               | INVENTORY LOCATION                                                                                                    | ۰         | IN STOCK      | ۰           | ORDERED   | ٥ | REMAINING | ALLOTMENT | ٥ | YTD CONSUMPTION | ۰ | SERIALIZED | ٠         |
| 157747             | Passenger - General Issue (8X) | PERMIT ADDRESS ADDRESS | erail.    | 1899          |             | 0         |   | 0         | 0         |   | 0               |   | Yes        |           |
| 902002             | Out-of-State Buyer Plate (EA)  | PRODUCTION SCHOOL NO. LOC (14)<br>NUMBER AND Y FRAME                                                                                                    | erse).    | <b>III</b> 66 |             | 0         |   | 0         | 0         |   | 0               |   | Yes        |           |
| 902003             | Buyer Provisional Plate (EA)   | HERE STREET, N. LO. (14)                                                                                                    | 67263     | 10            |             | 0         |   | 0         | 0         |   | 0               |   | Yes        |           |

#### **Organize Plate Numbers:**

- 1. On the View Inventory screen, choose the "Serial Numbers" label to see all unique license plate numbers.
- 2. Click the "Serial Numbers" column to sort the license plate numbers in ascending or descending order.
- Use the bottom navigation arrows to move to the next or previous page.

**Compare Counts:** Verify that the physical plate counts match the numbers listed in IMS.

| View Invent    | ory                             |              |             | ;             | × |
|----------------|---------------------------------|--------------|-------------|---------------|---|
| DETAILS        | AL NUMBERS                      |              |             |               |   |
| SERIAL NUMBER. | ORDER NUMBER¢                   | ARRIVED DATE | FLAG REASON | \$            |   |
| R789750        | <ul> <li>49-Inboundf</li> </ul> | 05/02/2025   | 4           |               |   |
| R789751        | 49-Inboundf                     | 05/02/2025   | 8           |               |   |
| R789752        | 49-Inbound                      | 05/02/2025   | 5           |               |   |
| R789753        | 49-Inboundf                     | 05/02/2025   | 5           |               |   |
| R789754        | <ul> <li>49-Inboundf</li> </ul> | 05/02/2025   | 9           | < 1 / 10 > >> |   |

#### **(i)** Unable to Confirm Inventory Quantities

You must be able to confirm the quantity of inventory shipped to your location. If you are unable to confirm your quantity of inventory, because you are unable to see the View Inventory screen in the IMS, email **Dealer\_Plate\_Confirmation@txdmv.gov** for assistance.

# **Transfer Inventory**

## Access Transfer Order Menu

The Transfer Orders menu, allows users to transfer orders from one facility to another.

#### From the main IMS menu:

- 1. Select the **Inventory** menu item.
- 2. Choose Transfer Orders menu option.
- 3. Click **New Transfer Order** button to start the transfer.

|                                                    |                               |             | Inventory Items                        |
|----------------------------------------------------|-------------------------------|-------------|----------------------------------------|
| ALL ORDERS OPEN (96) SUBMITTED (0) COMPLETE (3131) |                               |             |                                        |
| Order Number                                       |                               |             | Q Advanced Search + New Transfer Order |
| ORDER NO. © ORIGIN FACILITY                        | DESTINATION FACILITY     DATE | DESCRIPTION | e status e actions                     |
|                                                    |                               |             |                                        |
|                                                    |                               |             |                                        |

ound Orders

nventory Order View Inventory by SKU

Transfer Orders

## Step 1: Enter Transfer Details

| O<br>Transfer Details           |                                               |                                                 | Items                                                    |            |                | Review  |
|---------------------------------|-----------------------------------------------|-------------------------------------------------|----------------------------------------------------------|------------|----------------|---------|
| Order Number<br>XFER00011906814 | Origin Focility<br>★ P867 - Sample Dealer : ★ | Destination Facility<br>★ P867 - Sub-location * | Shipping Address<br>123 Sample Street, Sample City, TX , | Order Date | Status<br>open | ~       |
| Description                     | Order Comments                                |                                                 |                                                          |            |                |         |
| X Cancel                        |                                               |                                                 |                                                          |            |                | Items > |

An order number will be automatically generated. Select an **Origin Facility** then select a **Destination Facility**.

- 1. The Destination Facilities drop down list will only be populated by facilities that have the same GDN/Merchant Number of the Origin Facility. So for example, if you select a motor vehicle dealership for the Origin Facility, you cannot select a different GDN as the Destination Facility.
- 2. Validate that the correct shipping address for the Destination Facility is displayed.
- 3. Optionally enter a **Description** or **Order Comments**.
- 4. Click the **Items** button on the bottom right of the screen to continue.

The IMS utilizes the address on record from the eLicensing system, as this is the system of record for your dealership information. If you find that your dealership address information is not accurate, follow the standard process to get this information updated through eLicensing. Once your information has been updated, the IMS will receive the updates, automatically.

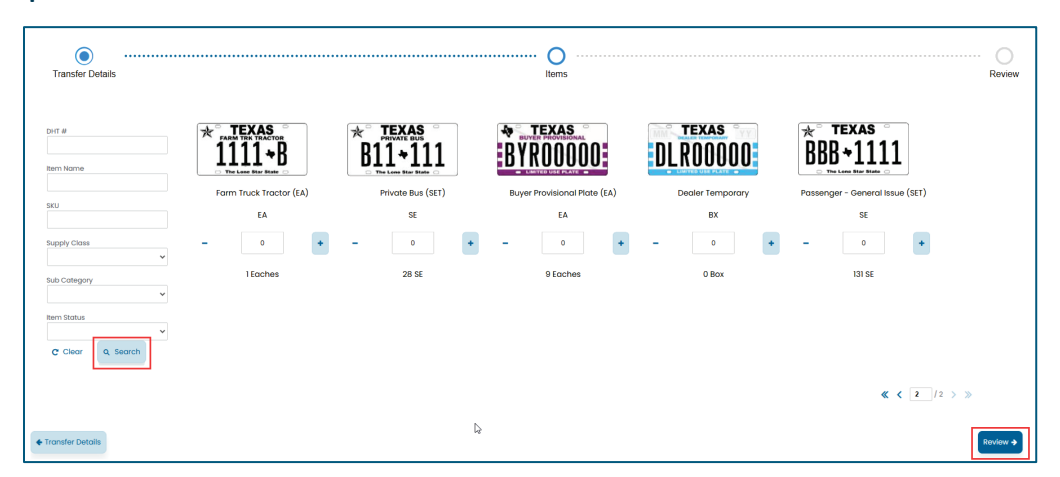

## Step 2: Select Items to Transfer

- 1. Click the **Search** button to retrieve the inventory for the Origin Facility.
- 2. The available inventory for the Origin Facility will be displayed.
- 1. Use the [-] and [+] icons to decrease or increase the quantity of the items in the order, you can also manually type the quantity in the field between the icons.
- 3. Click the **Review** button at the bottom right of the screen to continue.

### Step 3: Review Transfer Summary

- 1. The screen will display details on the order including transferred items and quantity.
- 2. Clicking Submit Transfer will change the status of the Transfer Order from Open to Shipped.
- 3. If the order is successful a message will display saying "Your transfer order has been submitted". There will also be a button to optionally print a receipt of your transfer order summary.
- 4. Click **Done** to return back to the Transfer Orders menu.

| Transfer Details                                                                              | liems                                                                                                    |         |                                      | Revie                              |
|-----------------------------------------------------------------------------------------------|----------------------------------------------------------------------------------------------------|---------|--------------------------------------|------------------------------------|
| Order Number<br>XFER00011906814                                                               | TRANSFER ORDER SUMMARY                                                                                                    |         | Orde                                 | er Comments                        |
| Origin Facility<br>P687 - Sample Dealer Name - 123 Sample<br>Street Sample City (867530)      | TEAS     Drivote Bus (SET)     Origin facility: PS37- Sample Ceaser/Name - 123 Sample Cireef Sample City (857133)                        | 1<br>¤  |                                      | )                                  |
| Destinction Facility P5309 - Sample Dealer Name - 876 Sample HWY Sample City (309857) Ship To | TOAS     Buyer Provisional Plate (EA)     BYRDUDUU     Organ Facility. FB37 - Sample Dealer Name - 123 Sample Sheet Sample City (857535) | 1<br>14 | SUCC<br>Your transfer order XFER0001 | ess<br>1906814 has been submitted. |
| 876 Sample HWY<br>Sample City TX 78777<br>Contact                                             | BBB-11111 Possenger - General Issue (SET)<br>Origin Facility: Pissr-Sampe Dealer Name - 123 Sampe Street Sampe City (607530)             | 1<br>52 | Print                                | Done                               |
| Order Date<br>06/03/2025                                                                      |                                                                                                    | «       | < <b>1</b> /1 > >>                   |                                    |
| <b>♦</b> Items                                                                                |                                                                                                    |         |                                      | 🗸 Submit Tra                       |

# **Receiving Inventory After a Transfer**

# Step 1: Navigate to Order Receiving Page

From the main IMS menu

- 1. Click Inventory menu Item
- 2. Select Order Receiving

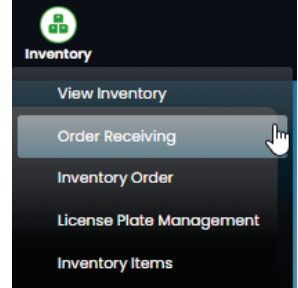

## Step 2: Select Order to Receive

The Order Receiving page will show, new and historic orders, placed in the IMS.

- 1. If an order **Status** is listed as **Open** then the order can be received.
- 2. To receive an order, click on the **Arrow** icon under the **Actions** column of the desired order.
- 3. Click the *arrow* on the right hand menu option for the order you placed.

| Order Receiving                  |      |                                                  |                       |               |            |                         |                     |        |         |               |
|----------------------------------|------|--------------------------------------------------|-----------------------|---------------|------------|-------------------------|---------------------|--------|---------|---------------|
| Inventory Facility Please Type * | Î    | rder Number<br>XFER00011906814                   | Record Type           | ۷             | Order Type | ~                       |                     |        | C Clear | Q. Search     |
| INBOUND ORDER NO.                |      | INVENTORY FACILITY                               |                       | RECORD TYPE   |            | ORDER TYPE              | REFERENCE ORDER NO. | STATUS |         | ACTIONS       |
| XFER00011906814 -InboundReceiv   | ving | P5309 - Sample Dealer Na<br>Sample City (309857) | ime - 876 Sample Hwy, | transferOrder |            | Standard Purchase Order | 20250508_004        | Open   | C       | Receive Order |

# Step 3: Select Quantity of Items to Receive

- 1. Enter the receiving quantity for each license plate type.
- 2. Use the [-] and [+] icons to decrease or increase the quantity of the items in the order, you can also manually type the quantity in the field between the icons.
- 3. Click the Serial No. Validation button to continue to the next step.

|                    |                            | erial No. Validation |                   | Facility Location | Review |
|--------------------|----------------------------|----------------------|-------------------|-------------------|--------|
| Number of Facility | * TEXAS<br>B11+111         | NTEXAS<br>BYROODOO   | BBB +1111         |                   |        |
| em Name            | - 1 +<br>Order Quantity: 1 | Order Quantity: 1    | Order Quantity: 1 |                   |        |
| wbpy Citizes       |                            |                      |                   |                   |        |
| C Clear Q Search   |                            |                      |                   |                   |        |

## Step 4: Serial No. Validation

Be sure to inspect your inventory to ensure an accurate count of the license plates you are receiving, and ensure that license plates are not damaged or have manufacturing defects.

- 1. Click on the **Menu** icon next to the **Receiving Qty** to view each unique license plate number for the plate type selected.
- 2. A **Serialized popup screen** will appear listing all the individual license plate numbers for that plate type.

| <b>O</b>                       | ······ 0              |                |            | 0      |
|--------------------------------|-----------------------|----------------|------------|--------|
| Order Items                    | Serial No. Validation | Facility Locat | ion        | Review |
| TEM NAME                       | ORDER QTY             | RECEIVING QTY  | SERIALIZED |        |
| trivate Bus (SET)              | 1                     | III 1          | true       |        |
| uyer Provisional Plate (EA)    | 1                     | III 1          | true       |        |
| assenger – General Issue (SET) | 1                     | III 1          | true       |        |

## Step 5: Verify Plate Numbers

- 1. A serialized popup screen will display all individual license plate numbers for the selected plate type.
- 2. Check for any missing or defective/damaged plates compared to IMS records.
- 3. Ensure the plate numbers and quantities match what you received.

#### SERIALIZED PLATE CODE FLAG P 036F500 TTPP 036F501 TTPF 036F502 TTPP 036F503 TTPP TTPP 036F504 036F505 0365506 TTPP W Conce

Serialized

#### Plates with No Discrepancies

- 1. If all plate numbers are accurate, click the **Save** button to close the popup window.
- 2. Select the next plate type to verify.
- 3. Press the Facility Location button to continue to the next screen.

#### Handling Plate Discrepancies

For each plate with a discrepancy:

- 1. Click the Flag Reason dropdown.
- 2. Select either Item Not in Order or Item in Order Damaged.
- 3. Click the **Save** button to close the popup window.
- 4. Select the next plate type to verify.

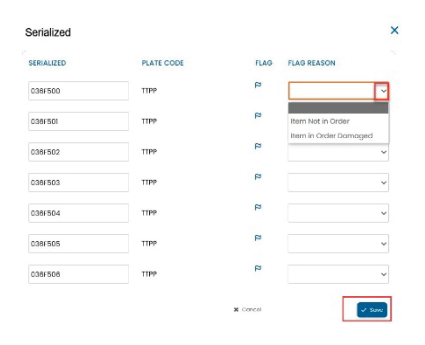

- 5. Click the **[X]** to close the Serialized window and return to the **Serial No. Validation** page.
- 6. Press the Facility Location button to continue to the next screen.

### Step 6: Select Facility Location

The Facility Location page displays the location where the plates have been transferred.

1. Click **Review** to move to the next screen.

|                              |                                                 |                | 0                 |            | 0      |
|------------------------------|-------------------------------------------------|----------------|-------------------|------------|--------|
| Order Items                  | Serial No. Validation                           |                | Facility Location |            | Review |
| TEM NAME                     | FACILITY LOCATION                               | ORDER QUANTITY | RECEIVING         | SERIALIZED |        |
| rrivate Bus (SET)            | ★ P17703 DODGE COUNTRY LTD, 3602 E CENTRAL TEX. | 1              | 1                 | true       |        |
| luyer Provisional Plate (EA) | P17703 DODGE COUNTRY LTD, 3802 E CENTRAL TEX. 🗸 | 1              | 1                 | true       |        |
|                              |                                                 |                | 121               |            |        |

### Step 7: Review Order

The Review page summarizes the quantity to be transferred and the location it will be transferred to.

- 1. Click **Receive Order** button to finalize the transaction.
- 2. A success popup screen will appear.
- 3. Click **Done** to finish the transaction.
- 4. You will be directed back to the Order Receiving Page.

| Order Items                        | Serial No. Validation | Fe                                                                                                    | acility Location        |                                                    | Review        |
|------------------------------------|-----------------------|----------------------------------------------------------------------------------------------------|-------------------------|----------------------------------------------------|---------------|
| der Number                         |                       | INBOUND ORDER SUMMARY                                                                                                    |                         | Flagged Items                                      |               |
| PENDOUTISU6814 - Inbound Receiving |                       | -                                                                                                    |                         | No                                                 | Results       |
| der Delivered                      |                       | Private Bus (SET)<br>FACILITY LOCATION: P5309 - Sample Dealer Name<br>876 Sample Hwy (309857), Storage Cabinet             | 1<br>Receiving Quantity |                                                    |               |
| der Received<br>//04/2025 10:07:   | The Lone Star State   |                                                                                                    |                         |                                                    |               |
| TAL RECEIVING QUANTITY'S :         |                       | Buyer Provisional Plote (EA)<br>FACILITY LOCATION: P5303 - Sample Dealer Name<br>876 Sample Hwy (309857), Storage Cabinet  | 1<br>Receiving Quantity |                                                    | ≪ < 1]/1 >    |
| 7                                  | TEXAS BBB +1111       | Possenger - General Issue (SET)<br>FACUTY LOCATION: P3303 - Sample Dealer Name<br>876 Sample Hwy (309857), Storage Cabinet | 1<br>Receiving Charity  | Success<br>four order has been received<br>I Dinns |               |
| Facility Location                  |                       |                                                                                                    | « < <b>1</b> h          | > >>                                               | ✓ Receive Orc |
| rder Receiving                     |                       |                                                                                                    |                         |                                                    |               |
| entory Facility Order Number       | Record Type           | Order Type                                                                                                    |                         |                                                    | C Clear Q     |
|                                    |                       |                                                                                                    |                         |                                                    |               |

# Printing a Transferred Order

- 1. From the Order Receiving page, click the **View Order Detail "eye" icon** under the Actions column
- 2. An Inbound Receiving screen will appear with a list of the license plates in the transfer.
- 3. If you want to print, click the Print button at the bottom right hand of the screen.
- 4. A printable receipt will appear.

#### **(i)** IMPORTANT: Receive Inventory After Transferring Inventory

A dealership will not be able to use transferred inventory in webDEALER, until the inventory is received in the IMS.

| Nuel Receiving                    |          |                                                   |                      |               |            |   |                         |   |                     |          |         |            |
|-----------------------------------|----------|---------------------------------------------------|----------------------|---------------|------------|---|-------------------------|---|---------------------|----------|---------|------------|
| ease Type *                       | Order Nu | umber                                             | Record Type          | *             | Order Type |   | ~                       |   |                     |          | C Clear | Q Search   |
| NBOUND ORDER NO.                  | •        | INVENTORY FACILITY                                | ٠                    | RECORD TYPE   |            | ٠ | ORDER TYPE              | ۰ | REFERENCE ORDER NO. | STATUS   |         | ACTION     |
| XFER00011906814 - InboundReceivir | g        | P5309 - Sample Dealer Nan<br>Sample City (309857) | ne - 876 Sample Hwy, | transferOrder |            |   | Standard Purchase Order |   | 20250506_004        | Received |         | ACTIONS    |
|                                   |          | P=                                                |                      |               |            |   |                         |   |                     |          |         | <b>→</b> @ |

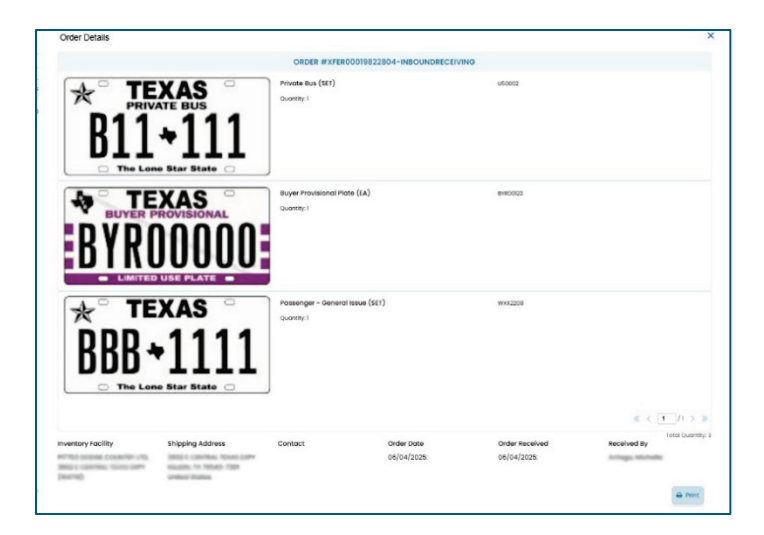

| Order Number: XFER0              | Order Date:                                                        |                  | 06/04/2025 09:37F |                             |                     |          |
|----------------------------------|--------------------------------------------------------------------|------------------|-------------------|-----------------------------|---------------------|----------|
| Order Type:<br>Issuing Facility: | Transfer Order<br>P5309 - Sample Dealer Na<br>Sample City (309857) | ame - 876 Sample | e Hwy,            | Order Status:<br>Direction: | Received<br>Inbound |          |
| [SKU] - Item Name                |                                                                    | Qty              | Unit              |                             | Cost                | Ext. Cos |
| [PBP] - Private Bus (SE          | T)                                                                 | 1                | SE                |                             | .00                 | .0       |
| [BYRPLT] - Buyer Prov            | isional Plate (EA)                                                 | 1                | EA                |                             | .00                 | .0       |
| [PSP] - Passenger - Ge           | neral Issue (SET)                                                  | 1                | SE                |                             | .00                 | .0       |
| Item Count: 3                    |                                                                    |                  |                   |                             | Total:              | 0.0      |